#### ECOM Selling Site - Import Related Products

This guide will walk you through how to export product code data and edit/use that spreadsheet to import related products via the Import Related Products feature in the iNextAdmin tool. We recommend that you work in small chunks like working on one category or subcategory at a time.

 Log into the ECOM Admin Tool and Export Product Codes to .CSV iNextAdmin > Import/Export > Export Product Codes > Export to CSV

### 2. Copy/Paste the CSV File and Rename the File:

#### Import\_RelatedProducts

We will edit cells in the Import\_RelatedProducts.csv to prepare it with new data to import via Import Related Product in eRental

*Export\_product.csv should remain saved and untouched as backup* and snapshot of product codes in eRental prior to making any changes. If anything goes wrong during your import, this file can be used to restore your site to how it was prior to any changes via new import.

| Name                   | Туре                                        |
|------------------------|---------------------------------------------|
| Export_product         | Microsoft Excel Comma Separated Values File |
| Import_RelatedProducts | Microsoft Excel Comma Separated Values File |

#### 3. Open the Import\_RelatedProducts.csv

You will see several headers for data you can import into eRental. You can use the existing data in here as a guide for what products need to be added as related, and for what type.

Important! If you have related products set up already, do not reimport them via this method.

Keep these columns for reference: productCode, erpProductNumber, categoryPath, productTitle

You can remove the other columns for clarity.

\*Note the related products you already have assigned (do not reupload these!!)

Add these columns: relatedProductCode, relationshipType

All usage of the integraSoft® logo or integraSoft® symbol must be authorized in writing by integraSoft, Inc.

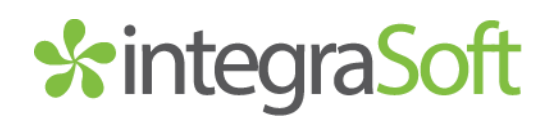

#### <u>Header Key</u>

**productCode\*** – think of this as the 'Master Record' which is the product code number for the product page on the ECOM site.. which may have more than one ERP Product assigned to it. When attributes are not employed on your site, typically, the productCode and erpProductNumber have matching numbers.

erpProductNumber\*- this column contains the ERP Product Number

categoryPath – shows you where a product code page currently lives within the existing category tree on the ECOM site.

productTitle – this is the title assigned to the product code page. You can edit the title and the import process will overwrite that product code's page with the new title you upload.

**relatedProductCode** – this will tell the software which product code to add as a related product code to the product code you are adding it to.

**relationshipType** – this will tell the software what kind of relationship (One Way or Two Way) to make the related product code.

#### Relationship Types

**oneWay** – assigning a product code page as a one-way relationship makes it so the assigned related product will show on the master product code page, but the not the other way around. This will show at the bottom of the page under the "You May Also Like" title as pictured below.

**twoWay** – assigning a product code page as a two-way relationship makes it so both product code pages show as a related item on each other's product code page. *If one product code page is assigned as a twoWay with a second product code page, there is no need to import that second product code page as a twoWay related product code page.* 

| Hume - Teads & Safety - Safety - Human Linearter Driver (Linear) (2 parts per parts) |                                 |                    |  |
|--------------------------------------------------------------------------------------|---------------------------------|--------------------|--|
| 1200377                                                                              | INSULATED LEATHER DRIVER GLOVES | 12 PAIRS PER PACK) |  |
| N THAT                                                                               | Size Size                       | *                  |  |
| a la la                                                                              | Quantity 1<br>AND TO CARL       |                    |  |
|                                                                                      | SECURE ONLINE ORDERING AStern   |                    |  |
|                                                                                      |                                 |                    |  |
|                                                                                      | YOU MAY ALSO LIKE               |                    |  |
| JMM                                                                                  |                                 |                    |  |
|                                                                                      |                                 |                    |  |
| LEATHER DRIVER GLOVES (12<br>PARIS PER PILICS)                                       |                                 |                    |  |
| rysana sany<br>194.8-36.30                                                           |                                 |                    |  |
| 2547 Tech Drive   Bettendorf   A 52722   563                                         | 332 5030 Lwww.integrasoft.com   | - 2 -              |  |
|                                                                                      |                                 | E.                 |  |
|                                                                                      |                                 |                    |  |

### Scenario 1

#### Assigning Two-Way Related Products to Product Code Pages with Attributes (multiple ERP products assigned to a product code page)

For this example, we have three different product code pages, each with multiple erp products assigned.

|    | А           | В                | С                                                          | D                                    | E                  | F                |
|----|-------------|------------------|------------------------------------------------------------|--------------------------------------|--------------------|------------------|
| 1  | productCode | erpProductNumber | categoryPath                                               | productTitle                         | relatedProductCode | relationshipType |
| 2  | PCS         | PCS0250FLG       | Accessories*Expansion Joints*Metal Flex Connectors*        | Flanged Flex Pump Connectors         |                    |                  |
| З  | PCS         | PCS0200FLG       | Accessories*Expansion Joints*Metal Flex Connectors*        | Flanged Flex Pump Connectors         |                    |                  |
| 4  | SB10A32A    | SB10A32A12000250 | Accessories^Expansion Joints^Metal Flex Connectors^        | Flange x Groove Flex Pump Connector  |                    |                  |
| 5  | SB10A32A    | SB10A32A10000240 | Accessories^Expansion Joints^Metal Flex Connectors^        | Flange x Groove Flex Pump Connector  |                    |                  |
| 6  | SB10A32A    | SB10A32A08000200 | Accessories^Expansion Joints^Metal Flex Connectors^        | Flange x Groove Flex Pump Connector  |                    |                  |
| 7  | SB10A32A    | SB10A32A06000180 | Accessories^Expansion Joints^Metal Flex Connectors^        | Flange x Groove Flex Pump Connector  |                    |                  |
| 8  | 302EENN     | 302EE0400        | Accessories * Expansion Joints * Rubber Expansion Joints * | Double Sphere Rubber Expansion Joint |                    |                  |
| 9  | 302EENN     | 302EE0500        | Accessories^Expansion Joints^Rubber Expansion Joints^      | Double Sphere Rubber Expansion Joint |                    |                  |
| 10 | 302EENN     | 302EE0600        | Accessories^Expansion Joints^Rubber Expansion Joints^      | Double Sphere Rubber Expansion Joint |                    |                  |
| 11 | 302EENN     | 302EE/NN-NE-3X   | Accessories^Expansion Joints^Rubber Expansion Joints^      | Double Sphere Rubber Expansion Joint |                    |                  |
| 12 | 302EENN     | 302EE0800        | Accessories^Expansion Joints^Rubber Expansion Joints^      | Double Sphere Rubber Expansion Joint |                    |                  |

It may be easier to remove rows with duplicate product codes in the excel doc before continuing the process. You'll need to do this BEFORE starting to work on adding relatedProductCode & relationshipType data.

|    | AutoSave 🔘                    | off) 🗄 🏷 (? ~                                                                              | ⊽ Book3 - Excel                                              |                                                                        |                        | ,                       |                           |        |                  |                  |             |            |
|----|-------------------------------|--------------------------------------------------------------------------------------------|--------------------------------------------------------------|------------------------------------------------------------------------|------------------------|-------------------------|---------------------------|--------|------------------|------------------|-------------|------------|
| 1  | ile Home                      | Insert Page Layout                                                                         | Formulas Data Review                                         | v View Automat                                                         | e Help Acr             | obat                    |                           |        |                  |                  |             |            |
|    | Get From T<br>Data ~ 🗎 From T | ext/CSV 🔚 From Pict<br>Veb 🕞 Recent So<br>Table/Range 🎦 Existing C<br>Get & Transform Data | ure ><br>purces<br>connections<br>Refresh<br>All ><br>Querie | ueries & Connections<br>roperties<br>/orkbook Links<br>s & Connections | Stocks                 | Currencies -            | Z↓ ZAZ<br>Z↓ Sort<br>Sort | Filter | Clear<br>Reapply | Letto<br>Columns | Tools       | Wh<br>Anal |
| A  | 2 ~ :                         | $\times \checkmark f_x \sim$ ="PCS                                                         |                                                              |                                                                        |                        |                         |                           |        |                  |                  |             |            |
|    | А                             | В                                                                                          |                                                              | с                                                                      |                        |                         | D                         |        |                  | E                |             | F          |
| 1  | productCode                   | erpProductNumber                                                                           | categoryPath                                                 |                                                                        |                        | productTitle            |                           |        | relatedProdu     | ctCode           | relationshi | ipType     |
| 2  | PCS                           | PCS0250FLG                                                                                 | Accessories*Expansion                                        | oints^Metal Flex Co                                                    | nnectors^              | Flanged Flex Pump       | Connectors                |        |                  |                  |             |            |
| з  | PCS                           | PCS0200FLG                                                                                 | Accessories*Expansion                                        | c Remove Duplicates                                                    |                        |                         | ? ×                       |        |                  |                  |             |            |
| 4  | SB10A32A                      | SB10A32A12000250                                                                           | Accessories*Expansion                                        | O<br>To delete duplicate u                                             | aluer relections o     | r more columns that com | tain dunlicates           | or     |                  |                  |             |            |
| 5  | SB10A32A                      | SB10A32A10000240                                                                           | Accessories*Expansion.                                       |                                                                        | alues, select one o    | r more columns that con | itain duplicates.         | or     |                  |                  |             |            |
| 6  | SB10A32A                      | SB10A32A08000200                                                                           | Accessories*Expansion.                                       | o 📲 Select <u>A</u> ll                                                 | 를 <u>U</u> nselect All | 🔽 <u>M</u> y c          | lata has headers          | or     |                  |                  |             |            |
| 7  | SB10A32A                      | SB10A32A06000180                                                                           | Accessories <sup>*</sup> Expansion.                          | c                                                                      |                        |                         |                           | or     |                  |                  |             |            |
| 8  | 302EENN                       | 302EE0400                                                                                  | Accessories <sup>*</sup> Expansion.                          | Columns                                                                |                        |                         |                           | pint   |                  |                  |             |            |
| 9  | 302EENN                       | 302EE0500                                                                                  | Accessories <sup>*</sup> Expansion.                          | o 🔽 productCode                                                        |                        |                         |                           | bint   |                  |                  |             |            |
| 10 | 302EENN                       | 302EE0600                                                                                  | Accessories <sup>*</sup> Expansion.                          | o 🗌 erpProductNum                                                      | ber                    |                         |                           | bint   |                  |                  |             |            |
| 11 | 302EENN                       | 302EE/NN-NE-3X                                                                             | Accessories <sup>*</sup> Expansion.                          | o 🗌 categoryPath                                                       |                        |                         |                           | bint   |                  |                  |             |            |
| 12 | 302EENN                       | 302EE0800                                                                                  | Accessories <sup>*</sup> Expansion.                          | o 🗌 productTitle                                                       |                        |                         |                           | bint   |                  |                  |             |            |
| 13 |                               |                                                                                            |                                                              | relatedProductC                                                        | ode                    |                         |                           |        |                  |                  |             |            |
| 14 |                               |                                                                                            |                                                              | I relationship ivbe                                                    | :                      |                         |                           |        |                  |                  |             |            |
|    | < >                           | Sheet1 Sheet2                                                                              | +                                                            |                                                                        |                        | ОК                      | Cancel                    |        |                  | -                | _           | -          |

Since the related product is assigned on the productCode page level (master) and not on the erpProductNumber level (slave), we only need to add data for the relatedProductCode (column E) and relationshipType (column F) once per product code.

2547 Tech Drive | Bettendorf, IA 52722 | 563.332.5030 | www.integrasoft.com

In the example, below, each of the product codes are only assigned to each other once.

|   | А           | В                | С                                                                                         | D                                    | E                  | F                |
|---|-------------|------------------|-------------------------------------------------------------------------------------------|--------------------------------------|--------------------|------------------|
| 1 | productCode | erpProductNumber | categoryPath                                                                              | productTitle                         | relatedProductCode | relationshipType |
| 2 | PCS         | PCS0250FLG       | Accessories <sup>*</sup> Expansion Joints <sup>*</sup> Metal Flex Connectors <sup>*</sup> | Flanged Flex Pump Connectors         | SB10A32A           | twoWay           |
| 3 | SB10A32A    | SB10A32A12000250 | Accessories*Expansion Joints*Metal Flex Connectors*                                       | Flange x Groove Flex Pump Connector  | 302EENN            | twoWay           |
| 4 | 302EENN     | 302EE0400        | Accessories*Expansion Joints*Rubber Expansion Joints*                                     | Double Sphere Rubber Expansion Joint | PCS                | twoWay           |

It may be easier to pick a product code and assign the other product codes to it, for data clarity. Simply copy and paste the line data and then add the other product codes as related products in columns E and F.

| 1 productCode erpProductNumber categoryPath productTitle relatedProductCode relationshipType                       | D E F                                               | B C D                                                                                                |
|----------------------------------------------------------------------------------------------------|-----------------------------------------------------|----------------------------------------------------------------------------------------------------|
| 2 DCS DCS0250ELC Assessarias Expansion Joints (Matal Elev Connectors) Eleved Elev Dump Connectors SB10A22A two/May | productTitle relatedProductCode relationshipType    | ode erpProductNumber categoryPath productTitle relatedProd                                           |
| 2 PC3 PC30230FLG Accessories Expansion Joints Pletar rev connectors Pranged rev Fullip Connectors 3D10A32A (woway  | ctors* Flanged Flex Pump Connectors SB10A32A twoWay | PCS0250FLG Accessories^Expansion Joints^Metal Flex Connectors^ Flanged Flex Pump Connectors SB10A32A |
| 3 PCS PCS0250FLG Accessories^Expansion Joints^Metal Flex Connectors^ Flanged Flex Pump Connectors 302EENN twoWay   | ctors* Flanged Flex Pump Connectors 302EENN twoWay  | PCS0250FLG Accessories^Expansion Joints^Metal Flex Connectors^ Flanged Flex Pump Connectors 302EENN  |

However, the two related products connected to productCode "PCS" are not connected to each other, so we'll add that in on line 4:

|   | А           | В                | с                                                     | D                                    | E                  | F                |
|---|-------------|------------------|-------------------------------------------------------|--------------------------------------|--------------------|------------------|
| 1 | productCode | erpProductNumber | categoryPath                                          | productTitle                         | relatedProductCode | relationshipType |
| 2 | PCS         | PCS0250FLG       | Accessories*Expansion Joints*Metal Flex Connectors*   | Flanged Flex Pump Connectors         | SB10A32A           | twoWay           |
| 3 | PCS         | PCS0250FLG       | Accessories*Expansion Joints*Metal Flex Connectors*   | Flanged Flex Pump Connectors         | 302EENN            | twoWay           |
| 4 | 302EENN     | 302EE0400        | Accessories*Expansion Joints*Rubber Expansion Joints* | Double Sphere Rubber Expansion Joint | SB10A32A           | twoWay           |

### Scenario 2

#### Assigning Two-Way Related Products to Product Code Pages with Attributes (multiple ERP products assigned to a product code page)

Again, we'll want to remove duplicate product codes via instructions in Scenario 1. Below, are the product code pages we are working with. We want to all of these products to show as related products on all of each other's pages.

| 4                                  | Α                         | В                                                               | C                                                                                                    | D                                                                                                    | E                                                                          | F                                                   |
|------------------------------------|---------------------------|-----------------------------------------------------------------|----------------------------------------------------------------------------------------------------|----------------------------------------------------------------------------------------------------|----------------------------------------------------------------------------|-----------------------------------------------------|
| produc                             | ctCode                    | erpProductNumber                                                | categoryPath                                                                                                    | productTitle                                                                                                    | relatedProductCode                                                         | relationshipType                                    |
| PCS                                |                           | PCS0250FLG                                                      | Accessories^Expansion Joints^Metal Flex Connectors^                                                                                                    | Flanged Flex Pump Connectors                                                                                                    |                                                                            |                                                     |
| CRPCS                              | 6 (                       | CRPCS5040FLG                                                    | Accessories^Expansion Joints^Metal Flex Connectors^                                                                                                    | Concentric Reducing Pump Connectors                                                                                                    |                                                                            |                                                     |
| SB10A3                             | 32A .                     | SB10A32A05000170                                                | Accessories^Expansion Joints^Metal Flex Connectors^                                                                                                    | Flange x Groove Flex Pump Connector                                                                                                    |                                                                            |                                                     |
| PCSMM                              | MT                        | PCS0050MMT                                                      | Accessories^Expansion Joints^Metal Flex Connectors^                                                                                                    | Threaded Flex Pump Connectors                                                                                                    |                                                                            |                                                     |
| 302EEN                             | NN :                      | 302EE0400                                                       | Accessories* Expansion Joints* Rubber Expansion Joints*                                                                                                    | Double Sphere Rubber Expansion Joint                                                                                                    |                                                                            |                                                     |
| We c                               | an just                   | t use one pro                                                   | duct code page and assign all of the                                                                                                    | other pages as twoWay r                                                                                                    | elated products:                                                           |                                                     |
| Ne c                               | an just                   | use one pro                                                     | duct code page and assign all of the                                                                                                    | other pages as twoWay r                                                                                                    | elated products:                                                           | F                                                   |
| Ve c                               | an just<br>A              | USE ONE Prod                                                    | duct code page and assign all of the<br>c                                                                                                    | other pages as twoWay r                                                                                                    | elated products:<br>E<br>relatedProductCode                                | F<br>relationshipType                               |
| Ve c                               | an just<br>A<br>ductCode  | B<br>erpProductNumber<br>PCS0250FLG                             | duct code page and assign all of the<br>c<br>categoryPath<br>Accessories^Expansion Joints^Metal Flex Connectors^                                                                                                    | other pages as twoWay r  productTitle Flanged Flex Pump Connectors                                                                      | elated products:<br>E<br>relatedProductCode<br>CRPCS                       | F<br>relationshipType<br>twoWay                     |
| Ve C<br>prode<br>PCS<br>PCS        | Can just<br>A<br>ductCode | B<br>erpProductNumber<br>PCS0250FLG<br>PCS0250FLG               | duct code page and assign all of the<br>c<br>categoryPath<br>Accessories^Expansion Joints^Metal Flex Connectors^<br>Accessories^Expansion Joints^Metal Flex Connectors^                                                        | other pages as twoWay r productTitle Flanged Flex Pump Connectors Flanged Flex Pump Connectors                                          | elated products:<br>E<br>relatedProductCode<br>CRPCS<br>SB10A32A           | F<br>relationshipType<br>twoWay<br>twoWay           |
| Ve C<br>prode<br>PCS<br>PCS<br>PCS | A<br>A<br>ductCode        | B<br>erpProductNumber<br>PCS0250FLG<br>PCS0250FLG<br>PCS0250FLG | duct code page and assign all of the<br>c<br>categoryPath<br>Accessories^Expansion Joints^Metal Flex Connectors^<br>Accessories^Expansion Joints^Metal Flex Connectors^<br>Accessories^Expansion Joints^Metal Flex Connectors^ | other pages as twoWay r<br>productTitle<br>Flanged Flex Pump Connectors<br>Flanged Flex Pump Connectors<br>Flanged Flex Pump Connectors | elated products:<br>E<br>relatedProductCode<br>CRPCS<br>SB10A32A<br>PCSMMT | F<br>relationshipType<br>twoWay<br>twoWay<br>twoWay |

2547 Tech Drive | Bettendorf, IA 52722 | 563.332.5030 | www.integrasoft.com

- 4 -

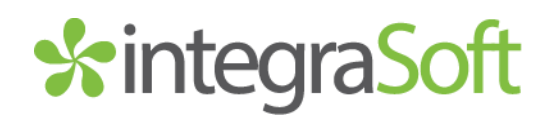

#### Scenario 3

#### Assigning One-Way Related Products to Product Code Pages without Attributes (only one ERP product assigned to each product code page)

Note: Since we don't have any duplicate productCode IDs in column A, we don't need to remove any lines.

In this example, we want to show line 6, "302EENN" on all of the product code pages above it, but we don't want to show those products on the "302EENN" page.

|   | A           | В                | С                                                     | D                                    | E                  | F                |
|---|-------------|------------------|-------------------------------------------------------|--------------------------------------|--------------------|------------------|
| 1 | productCode | erpProductNumber | categoryPath                                          | productTitle                         | relatedProductCode | relationshipType |
| 2 | PCS         | PCS0250FLG       | Accessories^Expansion Joints^Metal Flex Connectors^   | Flanged Flex Pump Connectors         |                    |                  |
| 3 | CRPCS       | CRPCS5040FLG     | Accessories^Expansion Joints^Metal Flex Connectors^   | Concentric Reducing Pump Connectors  |                    |                  |
| 4 | SB10A32A    | SB10A32A05000170 | Accessories*Expansion Joints*Metal Flex Connectors*   | Flange x Groove Flex Pump Connector  |                    |                  |
| 5 | PCSMMT      | PCS0050MMT       | Accessories*Expansion Joints*Metal Flex Connectors*   | Threaded Flex Pump Connectors        |                    |                  |
| 6 | 302EENN     | 302EE0400        | Accessories*Expansion Joints*Rubber Expansion Joints* | Double Sphere Rubber Expansion Joint |                    |                  |

The import doc would look like this:

|   | А           | В                | С                                                     | D                                    | E                  | F                |
|---|-------------|------------------|-------------------------------------------------------|--------------------------------------|--------------------|------------------|
| 1 | productCode | erpProductNumber | categoryPath                                          | productTitle                         | relatedProductCode | relationshipType |
| 2 | PCS         | PCS0250FLG       | Accessories*Expansion Joints*Metal Flex Connectors*   | Flanged Flex Pump Connectors         | 302EENN            | oneWay           |
| 3 | CRPCS       | CRPCS5040FLG     | Accessories^Expansion Joints^Metal Flex Connectors^   | Concentric Reducing Pump Connectors  | 302EENN            | oneWay           |
| 4 | SB10A32A    | SB10A32A05000170 | Accessories^Expansion Joints^Metal Flex Connectors^   | Flange x Groove Flex Pump Connector  | 302EENN            | oneWay           |
| 5 | PCSMMT      | PCS0050MMT       | Accessories*Expansion Joints*Metal Flex Connectors*   | Threaded Flex Pump Connectors        | 302EENN            | oneWay           |
| 6 | 302EENN     | 302EE0400        | Accessories^Expansion Joints^Rubber Expansion Joints^ | Double Sphere Rubber Expansion Joint |                    |                  |

Note: We could remove line 6 from the import doc, or leave it on there. As long as the cells are blank, related product code data will not be imported and the software will ignore that line on the import.

In this next example, we want to show all of the products on the product code on line 6, "302EENN" but we don't want to show "302EENN" on any other product code page.

| A           | В                | C                                                     | D                                    | E                  | F                |
|-------------|------------------|-------------------------------------------------------|--------------------------------------|--------------------|------------------|
| productCode | erpProductNumber | categoryPath                                          | productTitle                         | relatedProductCode | relationshipType |
| 302EENN     | 302EE0400        | Accessories*Expansion Joints*Rubber Expansion Joints* | Double Sphere Rubber Expansion Joint | PCS                | oneWay           |
| 302EENN     | 302EE0400        | Accessories*Expansion Joints*Rubber Expansion Joints* | Double Sphere Rubber Expansion Joint | CRPCS              | oneWay           |
| 302EENN     | 302EE0400        | Accessories^Expansion Joints^Rubber Expansion Joints^ | Double Sphere Rubber Expansion Joint | SB10A32A           | oneWay           |
| 302EENN     | 302EE0400        | Accessories^Expansion Joints^Rubber Expansion Joints^ | Double Sphere Rubber Expansion Joint | PCSMMT             | oneWay           |
|             |                  |                                                       |                                      |                    |                  |
|             |                  |                                                       |                                      |                    |                  |

Once you have your related products csv document ready to upload, you'll need to log into the ecom admin tool and navigate to the Import Related Product Feature.

1. iNextAdmin > Import / Export > Import Related Product > Upload .CSV File > Click Next Button

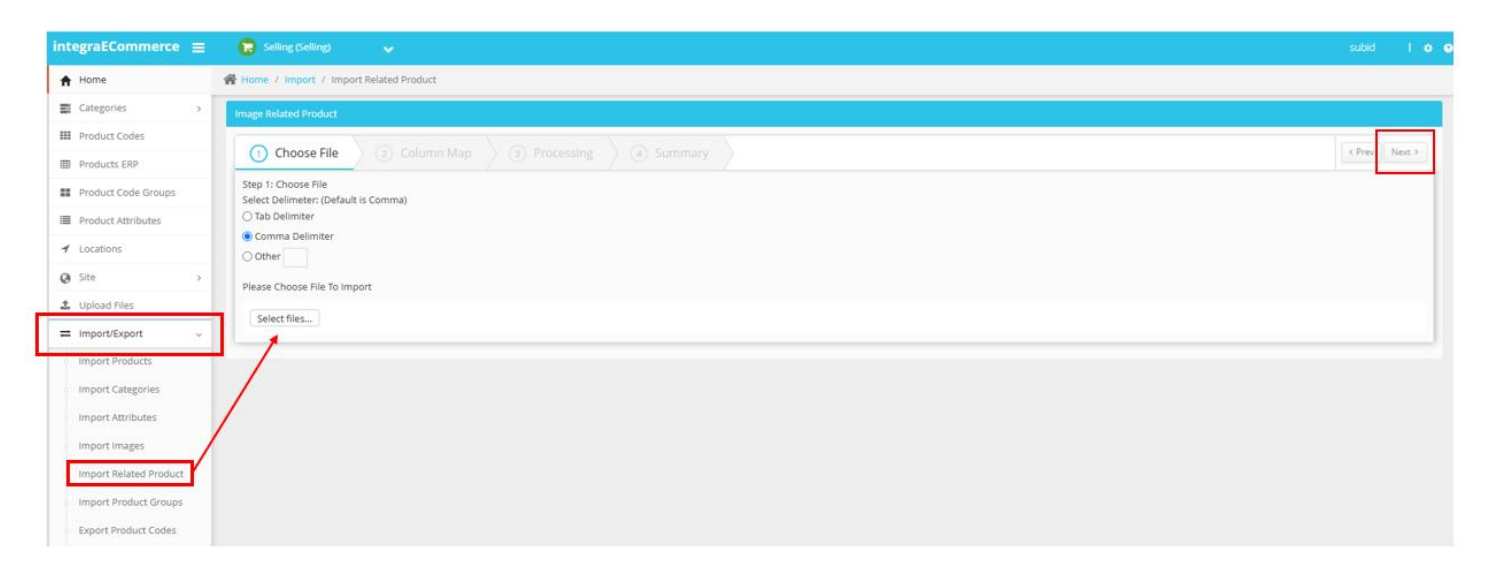

2. Map to the appropriate columns, then click Validate & after successful validation.. click Next:

| - Heldred Frodder                                                                                                    |                                                                       |        |                                |                 |
|----------------------------------------------------------------------------------------------------|-----------------------------------------------------------------------|--------|--------------------------------|-----------------|
| Choose File 2 Colu                                                                                                    | Imn Map 3 Processing 4 Su                                             |        |                                | < Prev N        |
| p 2: Map Column<br>ase map Image columns with CSV/ col                                                                       | lumns using respective drop-down.                                     |        |                                | Save Column Map |
| First Row Contains Column Headers                                                                                            |                                                                       |        | Validate                       |                 |
| olumn Name                                                                                                    |                                                                       |        | Column Number In CSV/Text File |                 |
| roduct Code                                                                                                    |                                                                       |        | productCode 🗸                  |                 |
| RP Product Number                                                                                                    |                                                                       |        | select                         |                 |
| elated Product Code                                                                                                    |                                                                       |        | relatedProductCode             |                 |
| elated ERP Product Number                                                                                                    |                                                                       |        | select                         |                 |
|                                                                                                    |                                                                       |        |                                |                 |
| elation Type                                                                                                    |                                                                       |        | relationshipType v             |                 |
| a. Click Import ore / Import / Import Related Product                                                                        | t Button                                                              |        | relationshipType v             |                 |
| elation Type 3. Click Import ome / Import / Import Related Product C Choose File C Col                                       | t Button<br>duct<br>lumn Map 3 Processing 4 Su                        | ummary | relationshipType v             | ( Prev )        |
| elation Type 3. Click Import tome / Import / Import Related Product C Choose File C Col Please Click on Import to save/updat | t Button<br>duct<br>lumn Map (3) Processing (4) Su<br>te data. Import | ummary | relationshipType v             | ( Prey )        |

You will see a confirmation screen and are then free to navigate to the product code page(s) to confirm the import was successful and **run a full site publish**. While viewing the ECOM site, you will need to do a hard refresh (CTRL+F5) to see the changes on your site. If you're still not seeing any changes, try opening an incognito tab and checking, or clear your cache and cookies in the browser and check again.

| me / Import / Import Related Prod          | uct                            |                |                           |
|--------------------------------------------|--------------------------------|----------------|---------------------------|
| ge Related Product                         |                                |                |                           |
| 🕑 Choose File 🛛 🕑 Colu                     | umn Map 🕜 Processing 🔄 Summary |                |                           |
| Summary                                    |                                |                |                           |
| Total No of Records:3 Succeeded:1 Failed:2 |                                |                | Lownload Detailed Summary |
| Product Code                               | Related Product Code           | Product Number | Message                   |
| 212                                        | 214                            |                | Processed!                |
| 214                                        |                                |                | Not Processed!            |
| 215                                        |                                |                | Not Processed!            |
|                                            |                                |                |                           |
|                                            |                                |                |                           |

If you have any issues, please reach out to your Digital Experiences Consultant, Account Manager, or the Support Team through the usual channels.

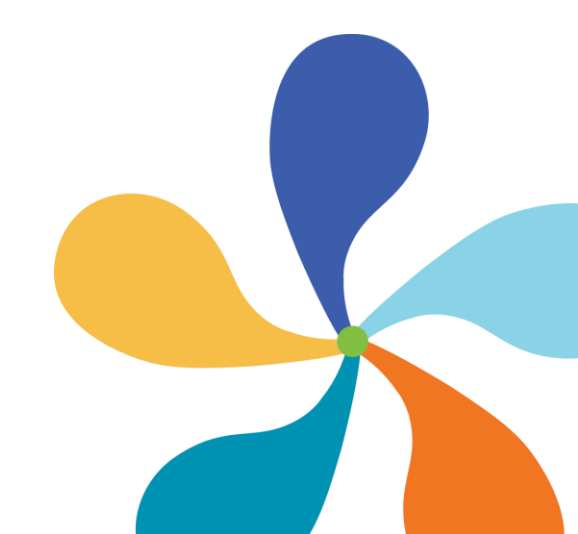

- 7 -